# **Vimed**

¿Cómo agregar un profesional/administrador a la aplicación Licencia Médica Electrónica?

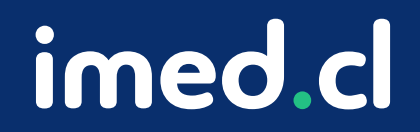

Tu salud más fácil

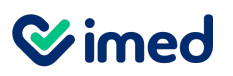

Ingreso a la plataforma

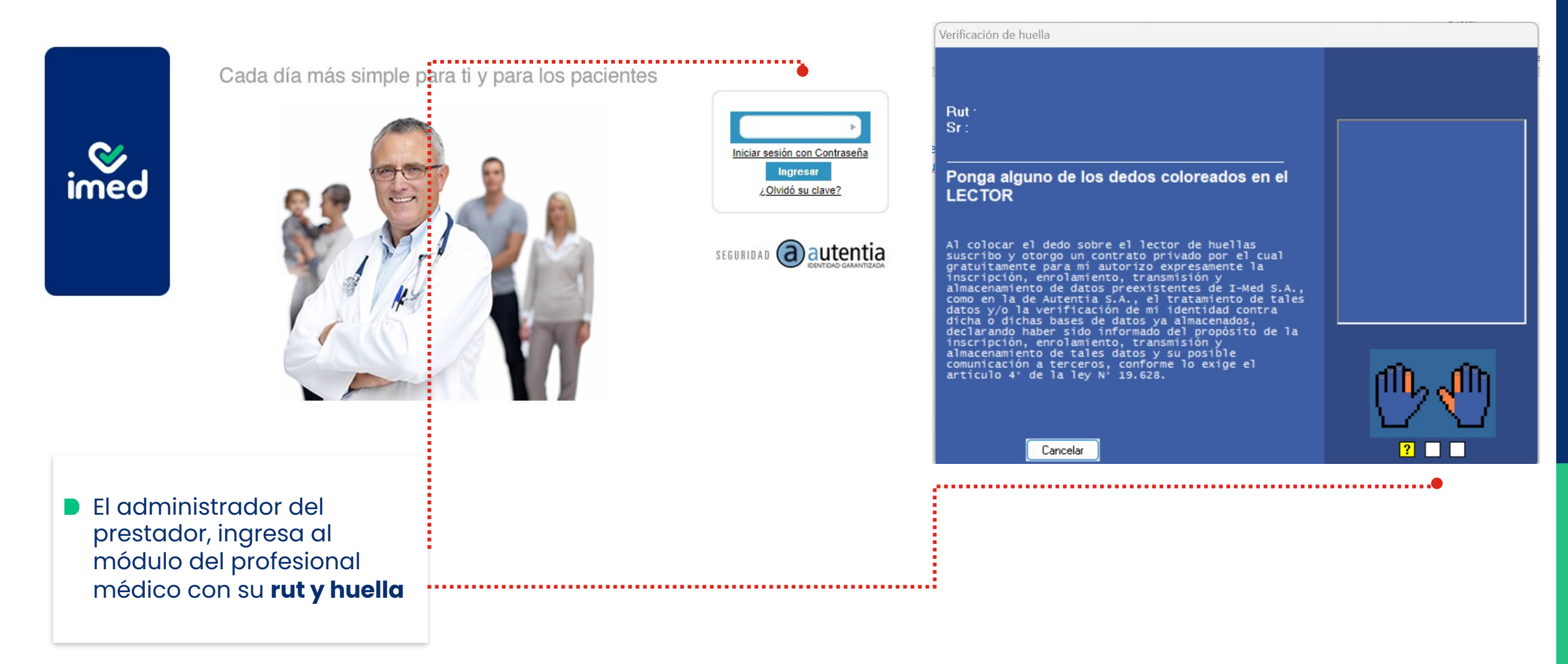

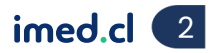

# **Simed** ¿Qué pasa si el administrador además es profesional?

Inicio Sesión

| Emitir Licencia Ver licencias otorgadas Anular Licencias Nueva Receta Nueva notificación Buscar notificaciones                                                                                                    |                                                                                                    | Ayuda Sa                                     |
|----------------------------------------------------------------------------------------------------|----------------------------------------------------------------------------------------------------|----------------------------------------------|
| iicio ► Emitir Licencia                                                                                                    | presta Roles asignados                                                                                                    | Jeb                                          |
| Origen de la Licencia                                                                                                    | Profesional                                                                                                    |                                              |
| Enfermedad Común o Maternal O Laboral O Sanna                                                                                                    | Administrador F                                                                                                    | restador                                     |
| Trabajador                                                                                                    |                                                                                                    |                                              |
| Seleccione un asegurador Verificar                                                                                                    | (02)<br>Cent<br>Usua                                                                                                    | 2714 9500<br>ro de Atención a<br>arlos (CAU) |
| Empleador                                                                                                    |                                                                                                    |                                              |
| Otorgar además 0 licencias para otros empleadores.                                                                                                    | Disponibilidad                                                                                                    | del servicio LME                             |
| Reposo         Inicio       05/12/2023       Días       0       Fin       05/12/2023       Total ♥       Mañana ♥         Su domicilio       ♥       Comuna       Calle, Nº, Depto       (+56)       COD ♥         Teléfono       ●       ●       Dirección de reposo alternativa ♥       ●         Datos de la licencia       ●       ●       Recuperabilidad laboral       ●       Inicio trámite de invalidez         Diagnóstico principal       ●       ●       ●       ●       ●       ● | <ul> <li>FONASA</li> <li>Dipreca</li> <li>SAN LORENZO</li> <li>FUSAT</li> <li>CHUQUICAMATA</li> <li>COLMENA</li> <li>RÍO BLANCO</li> <li>CONSALUD</li> <li>FUNDACION</li> <li>GRUZ BLANCA</li> <li>VIDA TRES</li> <li>NUEVA MAS VID</li> <li>Nueva Masvida (e</li> <li>Cruz del Norte</li> <li>BANMEDICA</li> <li>ISAPREQA</li> <li>ESENCIAL</li> </ul> | A<br>A ex Masvida)                           |
| Otros antecedentes médicos ▼                                                                                                    | Receta M<br>Electrónio                                                                                                    | lédica                                       |
| Emiti                                                                                                    | licencia GES o El                                                                                                    |                                              |
|                                                                                                    | Escrib                                                                                                    | enos al:<br>39128213                         |

- Si el Administrador-Prestador que inició sesión, tiene además el rol de Profesional en el lugar, entonces lo redireccionará a la pantalla de emisión de licencia
- Ahí podrás cambiar el rol presionando el icono de la tarjeta que se encuentra junto a su nombre.

Second second

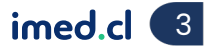

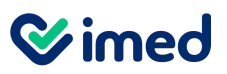

Editar lugar

| Prestadores Ver lic                                   | cencias otorgadas Lugares                       | Buscar notificaciones                            |                   |       |        | Ayuda Sal                              |
|-------------------------------------------------------|-------------------------------------------------|--------------------------------------------------|-------------------|-------|--------|----------------------------------------|
| Inicio ► Prestadores                                  | 5                                               |                                                  |                   |       | presta | dor Publico -med - Clinica De Prueb    |
| Prestadores                                           |                                                 |                                                  |                   |       |        |                                        |
| RUT                                                   |                                                 | Razón social                                     |                   | Edita | ar     | <b>Simed</b>                           |
|                                                       |                                                 |                                                  |                   |       |        |                                        |
|                                                       |                                                 |                                                  |                   | ß     |        | (02) 2714 9500<br>Centro de Atención a |
|                                                       |                                                 |                                                  |                   | Ø     |        | Usuarios (CAU)                         |
|                                                       |                                                 |                                                  |                   | Ø     |        |                                        |
|                                                       |                                                 |                                                  |                   | Ø     |        |                                        |
|                                                       |                                                 |                                                  |                   | ß     |        |                                        |
|                                                       |                                                 |                                                  |                   |       |        |                                        |
| Se despliegan le<br>el administrado<br>modificaciones | as opciones de m<br>or y los lugares en         | enú a las cuales tienes<br>los cuales puedes rea | s acceso<br>lizar |       |        |                                        |
| Si requieres ing desplegados, p                       | resar un profesior<br>resiona el icono <b>e</b> | al a uno de estos lugo<br><b>ditar</b> .         | ires              |       |        |                                        |

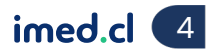

**⊘**imed

Agregar profesional

| Prestadores Ver licencias          | otorgadas Lugares Buscar notificaciones |                                                                                    |
|------------------------------------|-----------------------------------------|------------------------------------------------------------------------------------|
| Datos básicos —<br>RUT             |                                         | <ul> <li>Se muestran los datos de ese lugar.</li> <li>Para agregar a un</li> </ul> |
| Razón social<br>Nombre fantasía    |                                         | el link <b>Profesional</b> se presiona<br>el se presionales.                       |
| Identificador<br>Activo            |                                         |                                                                                    |
| Habilitar NEP<br>Prestador público |                                         |                                                                                    |
| Sucursales                         |                                         |                                                                                    |
| Contacto:<br>0 profesionales 2 adr | ministradores                           |                                                                                    |

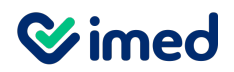

Agregar profesional – Datos ya cargados

| Prestadores Ver licencias otorgadas Lugares Buscar | notificaciones             | Ayuda Sa                                  |                  |                                        |
|----------------------------------------------------|----------------------------|-------------------------------------------|------------------|----------------------------------------|
| Inicio ► Prestadores ►                             | .  Profesionales           | prestador Publico -med - Clinica De Prueb |                  |                                        |
| Sucursal:                                          |                            |                                           |                  | En la sección Agregar                  |
| Profesionales                                      |                            |                                           |                  | profesional ingresa el                 |
| RUT Nombre                                         | Activo 🗌 Filtrar           |                                           |                  | rut v presiona <b>Buscar</b>           |
| Profesionales                                      |                            | (02) 2714 9500                            |                  |                                        |
| RUT                                                | Nombre F                   | ASA Acciones                              |                  | usuurio.                               |
|                                                    |                            |                                           |                  | Si el rut está cargado                 |
|                                                    |                            |                                           | <u>.</u>         | en el sistema, se                      |
|                                                    |                            |                                           |                  | despleaará los datos                   |
|                                                    |                            |                                           |                  | con el botón <b>Aareaar</b> .          |
|                                                    |                            |                                           |                  | ······································ |
|                                                    |                            |                                           |                  |                                        |
|                                                    |                            |                                           |                  |                                        |
|                                                    |                            |                                           |                  |                                        |
|                                                    |                            |                                           |                  |                                        |
|                                                    |                            |                                           |                  |                                        |
|                                                    |                            |                                           |                  |                                        |
|                                                    | « Previo 1   2 Siguiente » |                                           |                  |                                        |
| Agregar profesional                                | )                          | Agregar profesional                       |                  |                                        |
|                                                    |                            | Cargar Q Bu                               | iscar usuario    |                                        |
|                                                    |                            | Nombre : x                                | xx xxx xxx       |                                        |
|                                                    |                            | Especialidad : M                          | ledicina General |                                        |
|                                                    |                            | Agregar Cancelar                          |                  |                                        |
|                                                    |                            |                                           |                  |                                        |
|                                                    |                            |                                           |                  |                                        |

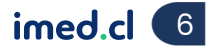

**⊘**imed

Agregar profesional – Datos no están cargados

| Prestadores       Ver licencias otorgadas       Lugares       Buscar notificaciones         Inicio ►       Prestadores ►       . ►       Profesion         Sucursal: | iales pre                                                                                                    | Ayuda Sa<br>estador Publico -med - Clinica De Prueb      |                                            | En la sección Agregar<br>profesional ingresa el<br>rut y presiona Buscar<br>usuario.                             |
|----------------------------------------------------------------------------------------------------|----------------------------------------------------------------------------------------------------|----------------------------------------------------------|--------------------------------------------|----------------------------------------------------------------------------------------------------|
| RUT Nombre                                                                                                    | FONA SA       Acciones         ・・・・・・・・・・・・・・・・・・・・・・・・・・・・・・・・・・・・                                                                                                    | (02) 2/14 9500<br>Centro de Atención a<br>Usuarios (CAU) |                                            | Si no se encuentra el<br>rut en el sistema, se<br>solicitarán los datos<br>que debes ingresar<br>para agregarlo. |
|                                                                                                    | <ul> <li>O &amp; C</li> <li>O &amp; C</li> <li></li></ul> | <u>uario</u>                                             |                                            |                                                                                                    |
| « Previo <b>1</b>  2 Sig                                                                                                    | Сиуо                                                                                                    | R<br>Apellido paterno ❤️ contenga                        | Buscar Usuarios<br>Buscar 💓 <u>Crear u</u> | <b>x</b><br>Isuario                                                                                              |

imed.cl 🔽

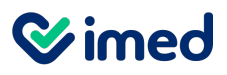

#### Agregar profesionales

| Q B | <u>iscar usuario</u> |                   |      |                                                                                                    |   |
|-----|----------------------|-------------------|------|----------------------------------------------------------------------------------------------------|---|
| -r  |                      | Agregar Persona   |      | Convenio                                                                                                    | X |
|     | RUT:                 |                   |      | permitan el adecuado otorgamiento de licencias médicas electrónicas, por parte de todos aquellos Profesionales<br>habilitados para tal efecto en el marco del convenio, de conformidad con el procedimiento establecido. En<br>particular, el Operador deberá proveer los medios que permitan acreditar la identidad de quienes participen en el<br>otorgamiento de la Licencia Médica Electrónica y asegurar la integridad de la misma.                 | • |
|     | Nombres:             |                   |      | <li>c) Transmitir electrónicamente a través de medios seguros, toda la información de las licencias médicas<br/>electrónicas otorgadas por el Profesional habilitado, al repositorio electrónico del sistema de información, para su<br/>registro y almacenamiento seguro.</li>                                                                                                    |   |
|     | Apellido paterno:    | Apellido materno: |      | d) Poner electrónicamente a disposición de los empleadores adscritos, o de los trabajadores independientes<br>adscritos, en su caso, y de la entidad que deba pronunciarse sobre la licencia médica, la información de las<br>licencias médicas electrónicas otorgadas, necesaria para la adecuada tramitación por parte de éstos.                                                                                                    |   |
|     | recha nacimento.     |                   |      | 3 Obligaciones del Profesional habilitado para otorgar licencias medicas o el Prestador:                                                                                                    |   |
|     | Teléfono:            | Teléfono 2:       |      | Por su parte, el Profesional habilitado para otorgar licencias médicas o el Prestador, según corresponda, se obliga a<br>lo siguiente:                                                                                                    |   |
|     | Correo:              | Correo 2:         | a    | a) Acceder γ utilizar en forma preferente el sistema de información provisto por dicho Operador para otorgar<br>licencias médicas electrónicas.                                                                                                    |   |
|     | Dirección:           |                   | ndañ | <ul> <li>b) Hacer uso responsable y exclusivo de las claves de acceso al sistema de información, debiendo guardar reserva<br/>de las mismas.</li> </ul>                                                                                                    |   |
| U   | Comuna:              |                   |      | <li>c) Generar y mantener las condiciones tecnológicas y operativas para el adecuado uso de los servicios informáticos<br/>materia del convenio.</li>                                                                                                    |   |
| _   | Password:            | Repetir password: |      | d) El Profesional habilitado para otorgar licencias médicas electrónicas a través del Sistema de Información provisto<br>por este Operador, reconoce ser un profesional autorizado para el otorgamiento de licencias médicas, en virtud de<br>lo establecido en el artículo 6 del D.S. Nº 3 del Ministerio de Salud. Lo anterior, sin perjuicio de la responsabilidad<br>civil o penal que pueda derivarse del mal uso o uso indebido de esta capacidad. |   |
|     |                      | Cancelar Guardar  |      | Aceptar e                                                                                                    | ÷ |
|     |                      |                   |      |                                                                                                    |   |

- Se despliega un formulario que debe ser completado.
- Una vez finalizado el formulario, presiona **Guardar**. Posterior a esto, lee la ventana emergente y presiona **Aceptar**.
- Con esto se puede cargar el profesional a la sucursal correspondiente y enrolar su huella.
- Luego de terminar los pasos anteriores, el profesional se encontrará habilitado y en condiciones de ingresar al módulo de emisión de licencia médica electrónica.

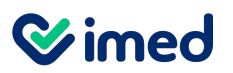

Editar administrador

| RUT        | Razón social                                    | Editar | - Wime                     |
|------------|-------------------------------------------------|--------|----------------------------|
|            |                                                 |        |                            |
|            |                                                 | Ø      | (02) 2714<br>Centro de Ate |
|            |                                                 | Ø      | Usuarios (CA)              |
|            |                                                 | Ø      |                            |
|            |                                                 | Ø      |                            |
|            |                                                 | Ø      |                            |
|            |                                                 |        |                            |
| despliegan | las opciones de menú a las cuales tienes acceso |        |                            |

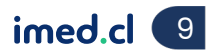

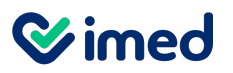

Agregar administrador

| Prestadores Ver licencias          | otorgadas Lugares Buscar notificaciones |                       |
|------------------------------------|-----------------------------------------|-----------------------|
| Inicio ► Prestadores ►             |                                         | Se muestran los datos |
| — Datos básicos —                  |                                         | de ese lugar.         |
| RUT                                |                                         | <br>Para agregar a un |
| Razón social                       |                                         | administrador se      |
| Nombre fantasía                    |                                         | Administrador.        |
| Tipo                               | Institucional 🗸                         |                       |
| Identificador                      |                                         |                       |
| Activo                             |                                         |                       |
| Habilitar NEP                      |                                         |                       |
| Prestador público                  |                                         |                       |
| Sucursales                         |                                         |                       |
|                                    |                                         |                       |
|                                    |                                         |                       |
| <b>%</b> 🖂                         |                                         |                       |
| Contacto:<br>0 profesionales 2 adr | ministradores                           |                       |
|                                    | •                                       |                       |

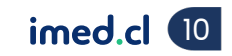

**⊘**imed

#### Agregar administrador – Datos ya cargados

| Prestadores Ver licencias otorgadas Lugares Buscar notificaciones                             |   | En la sección Aareaar                                               |
|-----------------------------------------------------------------------------------------------|---|---------------------------------------------------------------------|
| Inicio ► Prestadores ► ► Administradores Sucursal: Prueba, prueba #, Santiago Administradores |   | administrador ingresa<br>el rut y presiona Buscar<br>usuario.       |
| RUT Nombre                                                                                    | ſ | Si el rut está cargado<br>en el sistema, se<br>desplegará los datos |
| _ :                                                                                           |   | con el botón <b>Agregar</b> .                                       |
| •                                                                                             |   |                                                                     |
| Agregar administrador Cargar Q Buscar usuario                                                 |   |                                                                     |
| Agregar administrador Cargar Q Buscar usuario                                                 |   |                                                                     |
| Nombre : Agregar Cancelar                                                                     |   |                                                                     |

**⊘**imed

## ¿Cómo agregar un administrador?

### Agregar administrador – Datos no están cargados

| Prestadores Ve<br>Inicio ► Prestado | /er licencias otorg<br>dores ► | adas Lugares<br>► Adminis | Buscar notificacione<br>tradores | 5               |        |                        |     |      | En la sección <b>Agregar</b><br>administrador ingresa |
|-------------------------------------|--------------------------------|---------------------------|----------------------------------|-----------------|--------|------------------------|-----|------|-------------------------------------------------------|
| — Administr                         | tradores —                     | ago                       |                                  |                 |        |                        |     |      | el rut y presiona <b>Buscar</b><br><b>Usuario</b>     |
| RUT                                 |                                |                           | Nor                              | nbre            |        |                        |     |      | Si no se encuentra el                                 |
|                                     |                                |                           |                                  |                 |        |                        | ⊘ & |      | rut en el sistema, se                                 |
|                                     |                                | _                         | :                                |                 |        |                        | 0 🐣 |      | solicitarán los datos                                 |
|                                     |                                | -                         |                                  |                 |        |                        |     |      | que debes ingresar                                    |
|                                     |                                |                           |                                  |                 |        |                        | 0   |      | <br>para agregano.                                    |
| Agregar a                           | administrador -<br>Cargar      | Q Buscar usu              | ario ••••••                      |                 |        |                        |     |      |                                                       |
| 1                                   | Cargar Q                       | Buscar usuario            |                                  |                 |        |                        |     |      |                                                       |
|                                     |                                |                           |                                  |                 |        |                        |     |      |                                                       |
|                                     |                                |                           |                                  |                 |        |                        |     |      |                                                       |
|                                     |                                |                           |                                  | •               |        |                        |     | <br> |                                                       |
|                                     |                                |                           |                                  | Buscar Usuarios |        |                        | ×   |      |                                                       |
|                                     |                                | Cuyo Apellid              | o paterno 👻 contenga             |                 | Buscar | € <u>Crear usuario</u> |     |      |                                                       |
|                                     |                                |                           |                                  |                 |        |                        |     |      |                                                       |
|                                     |                                |                           |                                  |                 |        |                        |     |      |                                                       |
|                                     |                                |                           |                                  |                 |        |                        |     |      | imed.cl 12                                            |

**⊗imed** 

# ¿Cómo agregar un administrador?

### Agregar profesionales

| car usuario                |                                   |       |      | Buscar us | uario      |                      |          |               |   |
|----------------------------|-----------------------------------|-------|------|-----------|------------|----------------------|----------|---------------|---|
| Agregar P                  | ersona                            | ×     |      |           |            | Buscar Usuar         | ios      |               | × |
| RUT:                       |                                   |       |      | Cuyo (    | RUT        | ✓ contenga           | Buscar   | Crear usuario |   |
| Nom here:                  |                                   |       |      | I         | <u>RUT</u> | Nombre               | Completo |               |   |
| Nombres.                   |                                   |       |      |           |            | Xxx Xxx Xxx          |          |               | ⊘ |
| Apellido paterno:          | Apellido materno:                 |       |      |           |            |                      |          |               |   |
| Fecha nacimiento:          |                                   |       |      |           |            |                      |          |               |   |
| Teléfono:                  | Teléfono 2:                       |       |      |           |            |                      |          |               |   |
| Correo:                    | Correo 2:                         |       |      |           |            |                      |          |               |   |
| Dirección:                 |                                   |       |      |           |            |                      |          |               |   |
| Comuna:                    |                                   |       |      |           |            |                      |          |               |   |
|                            | Departie assessment               |       |      |           |            |                      |          |               |   |
| Password.                  | Repetir password.                 |       |      |           |            |                      |          |               |   |
|                            | Cancelar Guarda                   | r     |      |           |            |                      |          |               |   |
|                            | •                                 |       | •••• |           |            |                      | •••••    |               |   |
|                            |                                   |       |      |           |            |                      |          |               |   |
|                            |                                   |       |      |           |            |                      |          |               |   |
| Se despliega un formul     | ario que debe ser completad       | C     |      |           |            |                      |          |               |   |
| Ling voz finglizada al fai |                                   | 0.    |      |           |            |                      |          |               |   |
|                            | mulano, presiona <b>Guardar</b> . |       |      |           |            |                      |          |               |   |
| Con esto el administraci   | dor estará apto para ingresar     | a pro | ofe  | sional    | es e       | n el lugar asignado. |          |               |   |

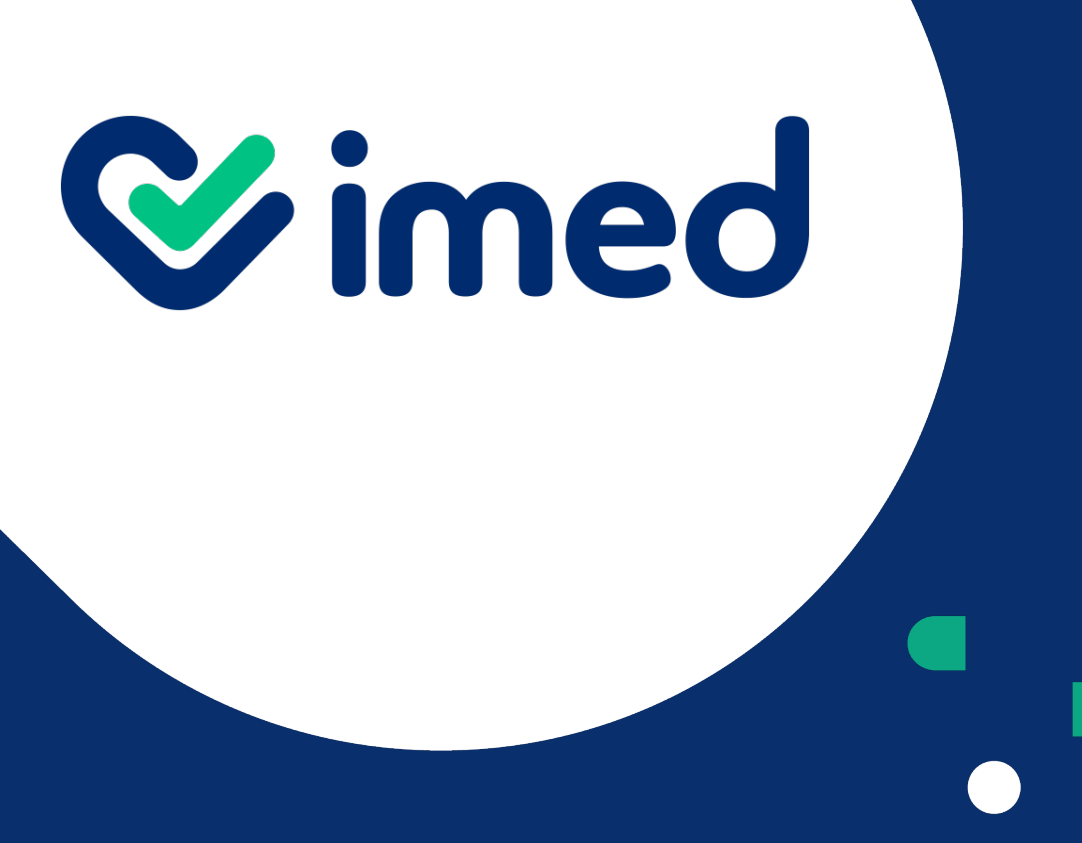

Tu salud más fácil

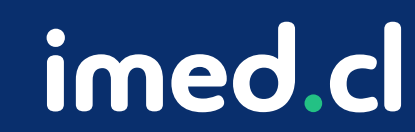

Gracias